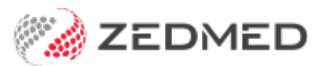

## Send a manual recall

Last Modified on 22/05/2024 11:09 am AEST

Practices can manually send SMS recalls to patients using the Recall Report by selecting the criteria for who will receive the reminder then selecting send SMS.

The standard for most practices will be to set up scheduled recalls.

To send an SMS recall:

- 1. Open Zedmed Office
- 2. Select Management.
- 3. Select Reports > Recall Report.
- 4. Select Send Recall via SMS.
- 5. Select Modify SMS Text to see the content of the text.
- 6. Select Send SMS.

|                                                          | Recall Report                                                                                                    | x                                                           |              |
|----------------------------------------------------------|----------------------------------------------------------------------------------------------------|-------------------------------------------------------------|--------------|
| Style<br>Style<br>Single Line Details<br>O Extra Details | Criteria<br>Maturity Date 27/01/2023 🕃 🚍                                                                                                    | 26/02/2023 € □ ✓<br>27/01/2023 € □                          |              |
| ◯ Letter v                                               | <b>2</b>                                                                                                    | Nodify Recall SMS Message Text                              | _ <b></b> X  |
| Mail Merge Templates                                     | Overriding message for branch: MED Recall Type: All                                                                                                    | (this will replace the configured message for this session) | 8            |
| FRM Recall Letter.doc                                    | SMS Message                                                                                                    |                                                             |              |
| Send Recall via SMS First Modify SMS Text                |                                                                                                    |                                                             |              |
| Group Doctor V                                           |                                                                                                    |                                                             |              |
| Order Patient Name 🗸                                     | Maximum characters allowed by the SMS companies is 160. If your message exceeds this limit, a second message may be sent incurring a second fee. Please note that spaces are counted as characters and remember to allow for the potential length of each merge field used in the message. |                                                             |              |
|                                                          | Reset to Default Message                                                                                                    |                                                             | Close Cancel |
| Print Screen Deactivate these recalls                    | Send SMS                                                                                                    | Close                                                       |              |